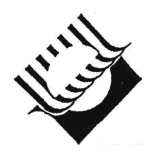

МИНИСТЕРСТВО ОБРАЗОВАНИЯ И НАУКИ РОССИЙСКОЙ ФЕДЕРАЦИИ

ГОСУДАРСТВЕННОЕ ОБРАЗОВАТЕЛЬНОЕ УЧРЕЖДЕНИЕ ВЫСШЕГО ПРОФЕССИОНАЛЬНОГО ОБРАЗОВАНИЯ «САМАРСКИЙ ГОСУДАРСТВЕННЫЙ ТЕХНИЧЕСКИЙ УНИВЕРСИТЕТ»

Кафедра "Бурение нефтяных и газовых скважин"

## МЕТРОЛОГИЧЕСКОЕ ОБЕСПЕЧЕНИЕ И АЛГОРИТМЫ РАСЧЕТА ТЕХНОЛОГИЧЕСКИХ ПАРАМЕТРОВ СТАНЦИИ ГТИ

Методические указания

Методическое указание разработано и напечатано в рамках выполнения проекта при финансовой поддержке компании ТНК-ВР

Самара Самарский государственный технический университет 2010 Печатается по решению методического совета нефтетехнологического факультета Самарского государственного технического университета.

УДК 622.245

Метрологическое обеспечение и алгоритмы расчета технологических параметров станции ГТИ: методические указания к выполнению лабораторной работы для студентов специальности 130504 / Сост. И.В. Доровских, В.В. Живаева, С.В. Воробьев. – Самара: Самар. гос. техн. ун-т, 2010. – 22 с.: ил.

Рассматриваются вопросы, связанные с метрологическим обеспечением и алгоритмами расчета технологических параметров станции геологотехнологической информации. Методические указания рассчитаны на студентов специальности 130504.

Авторский коллектив выражает благодарность компании ТНК-ВР за материальную поддержку, а так же сотрудникам РГУ нефти и газа им. Губкина Кульчицкому В.В., Архипову А.В. за помощь в разработке и написании методического указания.

Отдельную благодарность авторский коллектив выражает сотрудникам ЗАО НПП «Самарские горизонты» в лице директора Григашкина Г.А.

Рецензент д-р физ.-мат. наук, профессор А.М. Штеренберг

УДК 622.245

 © И.В. Доровских, В.В. Живаева, С.В. Воробьев, составление, 2010
 © Самарский государственный технический университет, 2010

## МЕТРОЛОГИЧЕСКОЕ ОБЕСПЕЧЕНИЕ И АЛГОРИТМЫ РАСЧЕТА ТЕХНОЛОГИЧЕСКИХ ПАРАМЕТРОВ СТАНЦИИ ГТИ

### Цель работы

Цель работы – изучение метрологического обеспечения, порядка проведения тарировки датчиков на буровой, алгоритмов расчета технологических параметров станции ГТИ.

#### Теоретическая часть

ГТИ Станция является специализированной информационноизмерительной системой, поэтому большое значение при ее разработке и эксплуатации должно уделяться метрологическому обеспечению. Грамотный специалист ГТИ должен понимать алгоритмы получения и интерпретации измерительной информации. Неправильный монтаж, настройка И обслуживание измерительной аппаратуры может привести к получению недостоверных показаний, и как следствие – работа всей станции ГТИ будет нецелесообразна.

Метрология – это наука об измерениях, их единстве, методах и средствах обеспечения требуемой точности. Согласно ГОСТу измерение это процесс получения информации, заключающийся в сравнении опытным путём измеряемых и известных величин, а также выполнение логических операций, необходимых для представления результата в понятной форме. Любой измерительный процесс представляет собой последовательность измерительных преобразований от восприятия физической величины до формирования ее числового значения в той или иной форме. Датчик (или измерительный преобразователь) представляет собой устройство, которое преобразует измеряемую величину в стандартный выходной электрический сигнал. Этот сигнал в дальнейшем поступает в аппаратуру, выполняющую функцию обработки (усиление, оцифровка и т.д.). В итоге программное обеспечение, установленное на компьютере, получает код от датчика, соответствующий определенному значению измеряемой физической величины. Однако для оператора станции ГТИ данная кодировка не несет никакой информационной нагрузки. Поэтому перед началом работы необходимо провести калибровку по месту установки (тарировку) всех датчиков. Иными словами требуется установить функцию преобразования и построить градуировочную зависимость. Обязанность по проведению тарировки датчиков станции лежит на плечах оператора ГТИ.

1

Еще одной особенностью работы станции ГТИ является то, что объектом измерения в данном случае является достаточно сложный технологический процесс бурения. Должна учитываться вся совокупность физических явлений и действия персонала, задействованного в ходе строительства скважины. Оператор станции ГТИ обязан хорошо разбираться в устройстве и работе бурового оборудования. Знание того, что влияет на измерение, какие функциональные зависимости лежат в основе алгоритмов получения значений технологических параметров позволяют ему правильно интерпретировать регистрируемые данные и находить возможные неисправности в работе аппаратной и программной частей станции ГТИ.

#### Порядок выполнения работы

#### Тарировка датчика уровня

Работа датчика уровня основана на измерении расстояния от датчика до верхнего уровня жидкости. По этой причине в качестве образцового прибора используется инструмент для измерения расстояния – рулетка.

Последовательность действий (п.8-10 выполнить дома):

1) Запустить станцию, компьютеры и проверить работоспособность станции. Для этого:

 запустить программу "Волга-Драйвер" (руководство пользователя см. Приложение). В меню, открывающемся по щелчку правой кнопкой мыши по значку программы в трейе, выбрать пункт "Запуск";

 – если значок программы "Волга-Драйвер" горит жёлтым, следует сделать несколько оборотов датчика оборотов лебёдки. Убедиться, что значок программы горит зелёным;

– в меню, открывающемся по щелчку правой кнопкой мыши по значку программы в трейе, выбрать пункт "Стоп".

- 2) Выбрать пункт меню "Тарировка датчиков".
- 3) Нажатием в появившемся окне на стрелки-указатели выбрать датчик уровня №1.
- 4) Изменяя положение датчика, убедиться в том, что изменяются показания в окошке "Код датчика".
- 5) Расположить рулетку на столе перпендикулярно стене так, чтобы нулевой отсчёт находился на уровне стены, отсчёт 1 мм – на расстоянии 1 мм от стены и т.д. Зафиксировать рулетку на столе.
- 6) Установить датчик на подставке так, чтобы ультразвуковая волна распространялась параллельно столу. Схема тарировки датчика показана на рисунке 1.

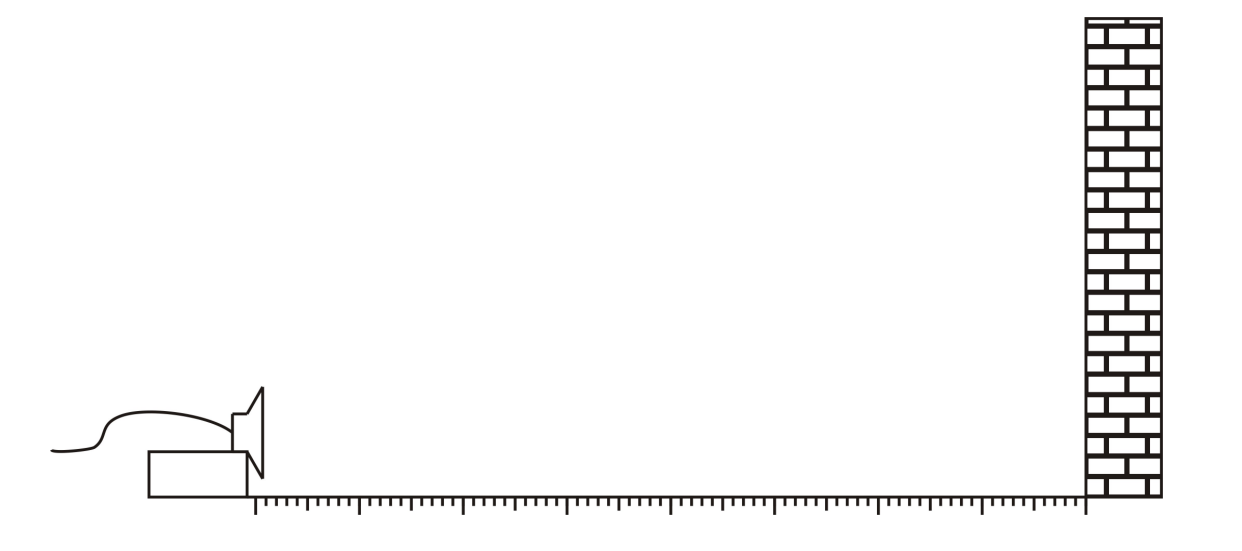

Рис. 1. Схема тарировки датчика уровня

- 7) Снять показания датчика, расположив его на расстоянии 100мм от стены и сдвигая его на 100мм после каждого измерения. Максимальное расстояние для измерения – 2,5м. Расстояние от стены и соответствующее ему показание следует записать. Выполнить измерения трижды.
- Приняв за истинное значение по трём опытам значение кода датчика, построить график зависимости относительной погрешности от расстояния между датчиком и стеной.

Абсолютная погрешность:

 $\Delta$ =X-Q, где X – измеренное значение, Q – действительное значение (определяется как среднеарифметическое между показаниями трех опытов).

Относительная погрешность:

 $\gamma = |(\Delta/Q)*100\%|$ 

- По полученным данным построить градуировочную зависимость (зависимость расстояния до стены от кода датчика).
- 10) Построить зависимость объёма жидкости (V) от кода датчика для резервуаров различной формы, показанных на рисунке 2.

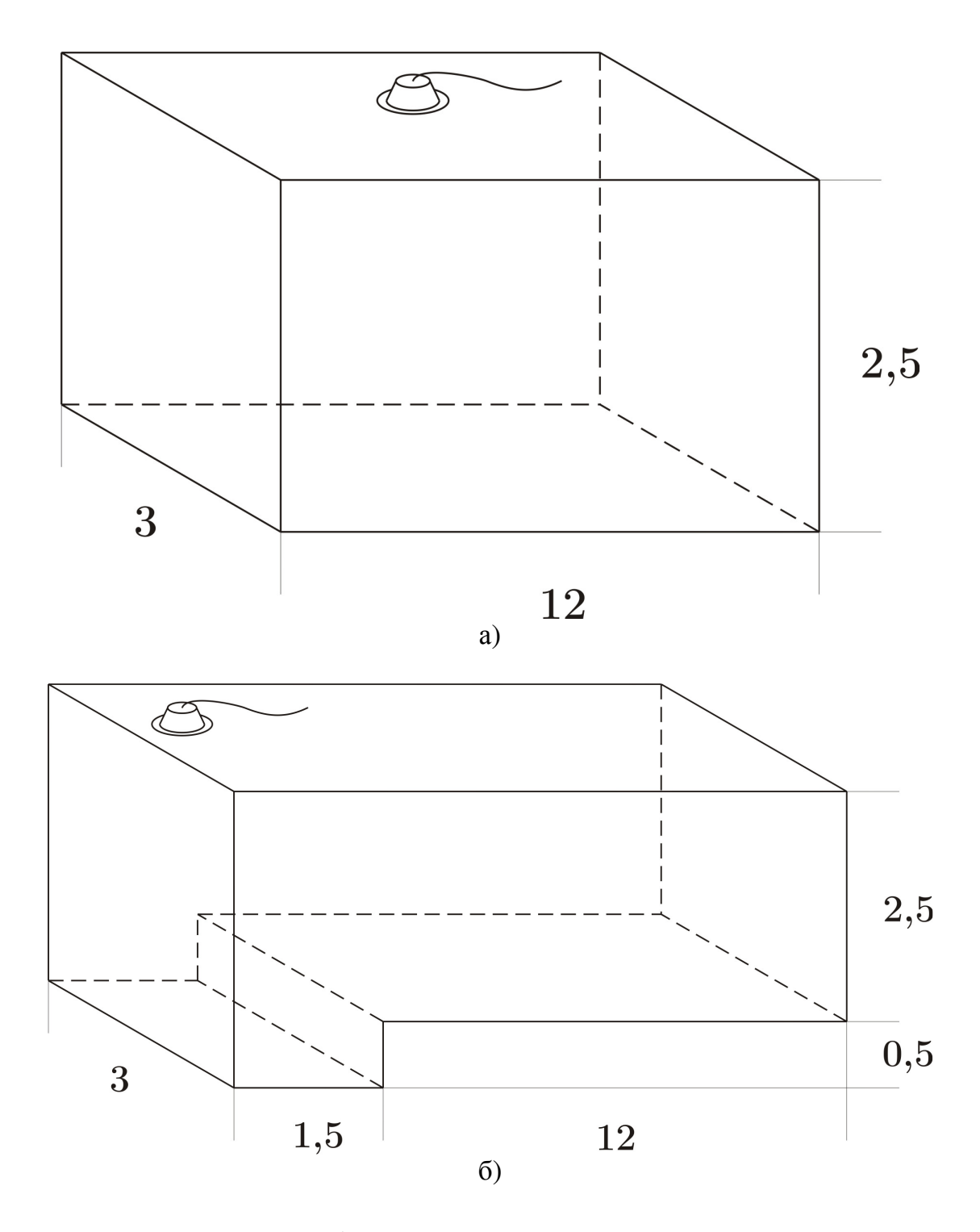

Рис. 2. Виды емкостей с буровым раствором с указанием размеров в метрах (а – емкость в форме параллелепипеда, б – емкость более ложной формы)

## Содержание отчета

- 1. Краткая теоретическая часть;
- 2. Снятые показатели с датчика уровня;
- 3. Построенные графики зависимостей:
  - относительной погрешности от расстояния между датчиком и стеной,

- градуировочную зависимость (зависимость расстояния до стены от кода датчика)

– объёма жидкости (V) от кода датчика для резервуаров различной формы;

4. Выводы.

#### Контрольные вопросы

- 1. Цели и задачи метрологического обеспечения станции ГТИ.
- Метрологические особенности установки датчика уровня на емкости с буровым раствором.
- 3. Способ градуировки датчика веса инструмента станции ГТИ.
- 4. Способ градуировки датчика давления (расхода) станции ГТИ.
- 5. Способ градуировки датчика оборотов лебедки станции ГТИ.
- 6. Влияние помех, рабочих условий на точность измерения станции ГТИ.
- 7. Источник меры в станции ГТИ.
- 8. Функция преобразования измерительного преобразователя.
- 9. Чему равна точность образцового прибора, используемого при тарировке каждого датчика? Почему выбраны образцовые приборы с данной точностью?
- 10. Для чего серия измерений для каждого датчика повторяется трижды?
- 11.Объясните, как и почему изменяется погрешность измерений в зависимости от изменения измеряемого параметра.

# ИНСТРУКЦИЯ ПО РАБОТЕ С ПРОГРАММНЫМ ОБЕСПЕЧЕНИЕМ «ВОЛГА-ДРАЙВЕР»

## Проверка и настройка сервера данных

После того, как закончен монтаж станции, датчиков и магистрального кабеля необходимо провести проверку и настройку программных модулей. Работа начинается с проверки настройки сервера данных. Методика проверки следующая:

- Нажимаем кнопку ПУСК
- Выбираем раздел Панель управления
- После появления Панели управления выбираем раздел InterBase Manager или Firebird Manager (окно показано на рисунке 3).

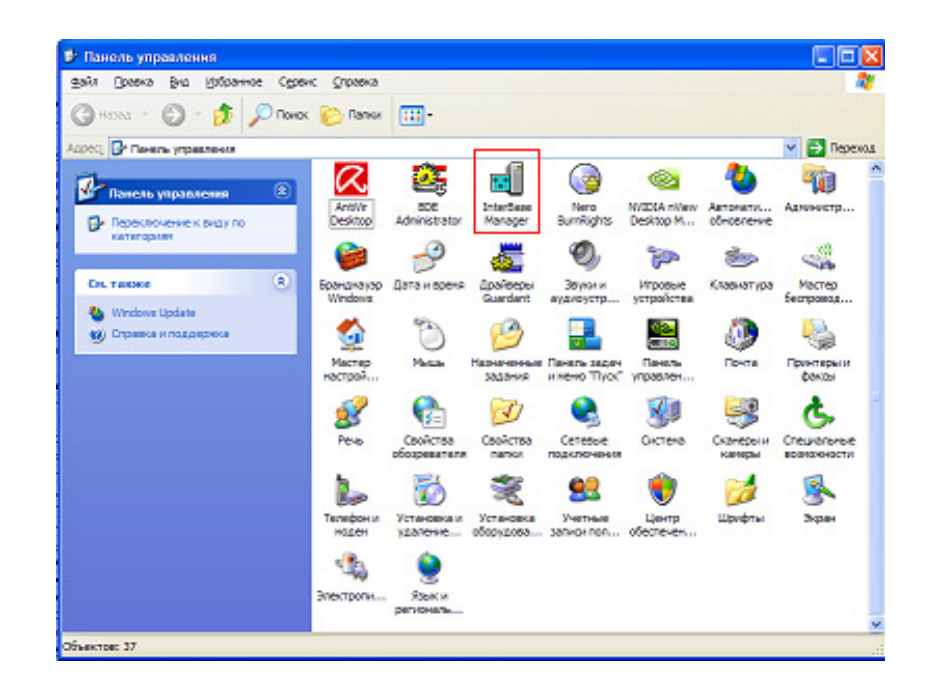

Рис. 3. Вид ока с разделом InterBase Manager

• После выбора этого раздела появляется панель InterBase Manager или Firebird Manager (диалоговое окно показано на рисунке 4).

| InterBase Manager                                                            | × |  |  |
|------------------------------------------------------------------------------|---|--|--|
| Startup <u>M</u> ode<br>• Automatic © Manual                                 |   |  |  |
| Root <u>D</u> irectory<br>c:\Program Files\Borland\Interbase\ <u>C</u> hange |   |  |  |
| Status       The InterBase Server is currently Running                       |   |  |  |
|                                                                              |   |  |  |
| Server Properties Guardian Properties                                        |   |  |  |

Рис. 4. Диалоговое окно InterBase Manager

• Останавливаем сервис с помощью кнопки **Stop** и снимаем галочку <u>Bun the InterBase server as a service on Windows NT</u>. Вид панели перед запуском показан на рисунке 5.

| InterBase I                                                         | ∕anager                      |                      | ×     |
|---------------------------------------------------------------------|------------------------------|----------------------|-------|
|                                                                     | Startup <u>M</u> ode         | C Manual             |       |
| ⊂ Root <u>D</u> irect<br>c:\Program                                 | ory<br>Files\Borland\Interba | ise\                 | hange |
| S <u>t</u> atus<br>The InterBase Server is currently <b>Stopped</b> |                              |                      |       |
| ☐ <u>R</u> un the                                                   | InterBase server as          | a service on Windows | NT    |
| Properties -                                                        |                              |                      |       |
| Serv                                                                | er Properties                | Guardian Properti    | es    |

Рис. 5. Панель InterBase Manager перед запуском

• Запускаем сервис кнопкой Start. Вид панели InterBase Manager после запуска показан на рисунке 6.

| InterBase M                            | anager                                       |                                      |                |
|----------------------------------------|----------------------------------------------|--------------------------------------|----------------|
|                                        | Startup <u>M</u> ode —                       | © Man                                | ual            |
| ⊂ Root <u>D</u> irecto<br>c:\Program F | ory<br>Files\Borland\Interb                  | ase/                                 | <u>C</u> hange |
| ⊂ S <u>t</u> atus<br>The InterBas      | e Server is currently<br>InterBase server as | y <b>Running</b><br>a service on Win | <u>S</u> top   |
| Properties -                           |                                              |                                      |                |
| Serve                                  | er Properties                                | Guardian P                           | roperties      |

Рис. 6. Панель InterBase Manager после запуска

• После этого надо провести проверки настроек сервера. Для этого надо на панели Properties последовательно нажимать кнопки Server properties и Guardian properties:

| <b>F</b> | Proj | perties           |                     |  |
|----------|------|-------------------|---------------------|--|
|          |      | Server Properties | Guardian Properties |  |
|          |      |                   |                     |  |

• После того как нажата кнопка Server properties появляется панель, показанная на рисунке 7.

| 🛿 Свойства: InterBase Server 🛛 💽 🗙                                                    |  |  |  |  |
|---------------------------------------------------------------------------------------|--|--|--|--|
| General IB Settings                                                                   |  |  |  |  |
| InterBase SQL Server for Windows                                                      |  |  |  |  |
| Location: c:\Program Files\Borland\\bin\                                              |  |  |  |  |
| Version: WI-V7.0.1.1                                                                  |  |  |  |  |
| License: Unlimited Access                                                             |  |  |  |  |
| Capabilities: TCP/IP Client Support<br>NetBEUI Client Support<br>Local Client Support |  |  |  |  |
| Number of attachments: 0                                                              |  |  |  |  |
| Number of databases: 0                                                                |  |  |  |  |
| ОК Отмена Применить Справка                                                           |  |  |  |  |

Рис.7. Окно «Свойства: InterBase Server»

• Закрываем панель и нажимаем на кнопку Guardian properties, после чего появиться панель, показанная на рисунке 8.

| 📲 Свой        | ства: Inte                   | rBase Guaro                  | lian     | ? 🗙       |
|---------------|------------------------------|------------------------------|----------|-----------|
| General       | ]                            |                              |          |           |
|               | InterBa                      | se Guardian for              | Windows  |           |
| Loca<br>Versi | tion: c:\Prog<br>on: WI-V7.1 | ıram Files\Borlaı<br>).0.206 | nd\\bin\ |           |
| Num           | per of server                | restarts: O                  |          |           |
| Act           | ion                          | Date                         | Time     |           |
| Ser           | /er Started                  | 05/25/09                     | 10:31    |           |
|               |                              |                              |          |           |
|               |                              | ОК                           | Отмена   | Применить |

Рис. 8. Окно «Свойства: InterBase Guardian»

• Если все соответствует выше изложенному, то закрываем панели управления и свойств сервера. Настройка сервера выполнена правильно.

## Запуск и настройка программного модуля "Волга-Драйвер"

После того, как проведена проверка настроек сервера данных можно приступать к следующему этапу – запуску программного модуля "Волга-Драйвер". Запуск любого программного модуля из комплекта АПК "Волга" производиться примерно одинаково. В данном случае, методика запуска следующая:

- Нажимаем кнопку ПУСК
- Выбираем раздел ВСЕ ПРОГРАММЫ
- Выбираем раздел Аппаратно-программный комплекс "Волга"
  - Выбираем раздел Драйвер

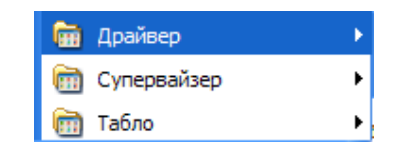

• Запускаем приложение Волга-Драйвер.

| 🛅 Драйвер     | • | 🝓 Волга-Драйвер |
|---------------|---|-----------------|
| 🛅 Супервайзер | • | 🕐 Помощь        |

После запуска программного модуля "Волга-Драйвер" на экране появляется окно авторизации (см. рисунок 9).

| Введите код доступа                      |                                    |
|------------------------------------------|------------------------------------|
| СЕРВЕР                                   |                                    |
| ПОЛЬЗОВАТЕЛЬ                             | SYSDBA                             |
| ПАРОЛЬ                                   |                                    |
| БАЗА ДАННЫХ                              | "C:\Program Files\Volga\Volga.gdb" |
| <u> <u> </u> <u> </u> <u> В</u> ВОД </u> | କ୍ସି <u>o</u> tmeha                |

Рис. 9. Окно авторизации «Волга-Драйвер»

На этом окне находиться панель авторизации. На этой панели находятся три поля для авторизации пользователя (см. рисунок 10).

| СЕРВЕР       |        |
|--------------|--------|
| ПОЛЬЗОВАТЕЛЬ | SYSDBA |
| ПАРОЛЬ       |        |

Рис. 10. Поля авторизации «Волга-Драйвер»

| БАЗА ДАННЫХ    | "C:\Program Files\Volga\Volga.gdb" 🚔                       |
|----------------|------------------------------------------------------------|
| систему конкре | етного пользователя).                                      |
| ПАРОЛЬ         | – ввод пароля пользователя (соответствующий пароль входа в |
| ПОЛЬЗОВАТЕЛЬ   | – ввод роли пользователя;                                  |
| CEPBEP         | – ввод полного имени компьютера в сети;                    |

местонахождения сервера данных. Отметим, что если сервер находиться в другом месте, то для настройки пути доступа надо нажать на кнопку

После этого появляется диалоговое окно настройки пути доступа к серверу данных (рисунок 11), с помощью которого можно настроить необходимый путь доступа к серверу данных.

| Browse                                                                  |                                                                                                    |                                                                                                    |           | ?×                        |
|-------------------------------------------------------------------------|----------------------------------------------------------------------------------------------------|----------------------------------------------------------------------------------------------------|-----------|---------------------------|
| <u>П</u> апка:                                                          | Colga Volga                                                                                                    | •                                                                                                    | + 🗈 📸 🖬 - |                           |
| Недавние<br>документы<br>Рабочий стол<br>Мои документы<br>Мой компьютер | <ul> <li>30. 10. 2008</li> <li>2008 10 30 18 59</li> <li>2008 10 30 19 01</li> <li>2008 10 31 08 37</li> <li>2008 10 31 08 40</li> <li>2008 10 31 08 41</li> <li>2008 10 31 08 41</li> <li>2008 10 31 08 41</li> <li>2008 10 31 10 58</li> <li>2008 11 18 10 53</li> <li>2008 11 18 10 57</li> <li>2008 11 18 11 01</li> <li>2008 11 18 11 05</li> <li>BACKUP</li> <li>Driver</li> <li>Geochrom</li> <li>Include</li> </ul> | ☐ Last<br>☐ Report<br>☐ Reserve<br>☐ Test<br>☐ Volga-Curse<br>☐ Volga-Driver<br>☐ Volga-Expert<br>☐ Volga-SuperViser<br>☐ Volga-ZTS<br>☐ WEB<br>☐ Китай(температура)<br>☐ Dbhrom.gdb<br>☐ Volga.gdb |           |                           |
| Сетевое<br>окружение                                                    | Имя файла: <mark>Vo</mark><br>Тип файлов: Ба                                                                                                    | lga.gdb<br>за данных                                                                                                    | •<br>•    | <u>О</u> ткрыть<br>Отмена |

Рис. 11. Окно настройки пути доступа к серверу данных

## Примечание: Ввод начинается с ввода пароля – верхние два поля недоступны, до тех пор, пока не введен пароль.

Если правильно заполнены данные авторизации и правильно настроен путь доступа к серверу данных, начинается процесс инициализации программного модуля "Волга-Драйвер". После окончания инициализации в области уведомлений появляется значок информации программного модуля

"Волга-Драйвер": EN 🌮 🗗 11:52

После этого можно продолжить работу по настройке и запуску программного модуля.

#### <u>Роль пользователя</u>

*Роль пользователя* (синоним *логин*) – это специальный пароль, которые выделяет определенную пользователей и позволяет настроить для пользователя специализированный доступ к данных, т.е. одни пользователи имеют доступ к одним данным и они могут, какие то данные только просматривать, а какие то и редактировать, а к другим данным доступ закрыт.

#### <u>Выпадающее окно</u>

После того, как программный модуль был запущен и в области уведомлений появился значок информации, можно продолжить работы по

настройке и запуску. Если к значку Подвести мышь и нажать на правую клавишу мыши, то появляется выпадающие окно с меню выбора (рисунок 12).

|     | X  | <u>Н</u> астройка соединения                   |         |     |
|-----|----|------------------------------------------------|---------|-----|
|     |    | Тарир <u>о</u> вка датчиков                    |         |     |
|     |    | Новые счтки                                    |         |     |
|     |    | <br>Перенос тарировок                          |         |     |
|     |    | Фильтрация записи в базу данных                |         |     |
|     | 13 | Запуск                                         |         |     |
|     | C  | Стоп                                           |         |     |
|     | ~  | Автоматический/Ручной режим определения о      | пераций |     |
|     |    | Выбор буровой операции                         |         | •   |
|     | ~  | Забойная телесистема в скважине                |         |     |
|     | ~  | Полуквадрат или квадрат                        |         |     |
|     |    | Отправка команды в контроллер                  |         | +   |
|     |    | Обнуление датчика давления                     |         |     |
|     |    | Датчики                                        |         | •   |
|     | ~  | <u>К</u> омпенсация зависимости веса ТБ от пол | южения  | ΤБ  |
|     | ~  | <u>Т</u> арировать данные                      |         |     |
|     | ~  | <u>З</u> аписывать данные                      |         |     |
|     |    | Эмулировать прием данных                       |         |     |
|     |    | Добавление следующей свечи                     |         |     |
|     |    | Филь <u>т</u> рация данных                     |         |     |
|     |    | Изменение диапазонов фильтрации                |         |     |
|     | •  | Фидьтрация выбросов положения талевого бл      | юка     |     |
|     | ?  | Помощь                                         |         | FI  |
|     | ?  | <u>О</u> программе                             |         |     |
| ВОЛ |    | <u>В</u> ыход                                  | Ctr     | l+X |

Рис. 12. Выпадающее окно выбора программы «Волга-Драйвер»

Разделы меню служат для выполнения следующих функций:

 Тарировка датчиков
 – тарировка датчиков. Этот раздел

 служит для тарировки и градуировки датчиков.
 – ручной режим перехода на

 Новые сутки
 – ручной режим перехода на

 новые сутки (сброс временных и средних параметров в нуль).
 – перенос тарировок. Этот раздел

 служит для подготовки пустой базы сервера данных с переносом в нее всех тарировочных данных и данных инклинометрии.
 – запуск программного модуля (после

того как закончена настройка соединения и проведена тарировка датчиков).

— стоп (остановка работы программного модуля для завершения работы или для динамической тарировки).

Автоматический/Ручной режим определения операций – автоматический/ручной режим определения операций. Этот раздел позволяет переключиться в ручной режим определения буровой технологической операции (по умолчанию, установлен автоматический режим определения операций и раздел меню выбора буровой операции неактивен).

Выбор буровой операции – выбор буровой операции. Этот раздел работает в паре с автоматический/ручной режим определения операций и активен, если отключен автоматический режим определения операций. Он позволяет принудительно установить определенную технологическую операцию.

<u>Забойная телесистема в скважине</u> – забойная телесистема в скважине. Включение/выключение просчета времени нахождения забойной телесистемы в скважине (станция не может определить находиться ли забойная телесистема в скважине, поэтому используется ручное управление включением/выключением просчета времени).

Полуквадрат или квадрат
— полуквадрат или квадрат. Этот раздел дублирует переключение длины ведущей бурильной трубы.

Отправка команды в контроллер отправка команды в контроллер. Используется только в режиме управления исполнительными механизмами (зарезервирован для будущего использования).

Обнуление датчика давления — обнуление датчика давления. Этот режим по умолчанию не используется и оставлен для совместимости.

Датчики. Этот раздел позволяет настраивать конфигурацию, имеющихся датчиков (по умолчанию включены

все датчики).

Компенсация зависимости веса ТЕ от положения ТЕ — компенсация зависимости веса ТЕ от положения ТЕ — компенсация зависимости веса ТБ от положения ТБ. Режим компенсации показаний датчика веса от положения талевого блока.

✓ Тарировать данные. Этот раздел позволяет включать/выключать тарирование датчиков, т.е. если отключить тарирование датчиков, то на сервер данных вместо реальных показаний датчиков будут отправляться коды датчиков (по умолчанию, включена тарировка датчиков).

| Записывать данные                                                            |
|------------------------------------------------------------------------------|
| позволяет включать/выключать отправку показаний датчиков и расчетны          |
| значений на сервер данных, т.е. при отключенном значении данные не буду      |
| передаваться на сервер данных.                                               |
| Эмулировать прием данных                                                     |
| раздел позволяет включать/выключать режим эмуляции приема данных.            |
| Добавление следующей свечи – добавление следующей свечи                      |
| Этот режим позволяет инкрементировать количество свечей в скважине.          |
| Фильтрация данных – фильтрация данных                                        |
| Включение/выключение режима фильтрации данных.                               |
| Изменение диапазонов фильтрации – ИЗМЕНЕНИЕ ДИАПАЗОНО                        |
| фильтрации.                                                                  |
| Фильтрация выбросов положения талевого блока – фильтрация выбросов положения |
| талевого блока.                                                              |
| ? Помощь FI – помощь. Вызов систем                                           |
| справочной документации.                                                     |
| <u> 2 программе</u> – о программе. Информация                                |
| программном модуле – версия, релиз и т.д.                                    |
| <u>Выход</u> Сtrl+X – выход.                                                 |

#### Режим эмуляции

Переход в режим эмуляции выполняется следующим образом:

• К значку (Подводиться мышь, и нажимается правая клавиша мыши, после появления выпадающего окна активизируется раздел меню эмулировать прием данных:

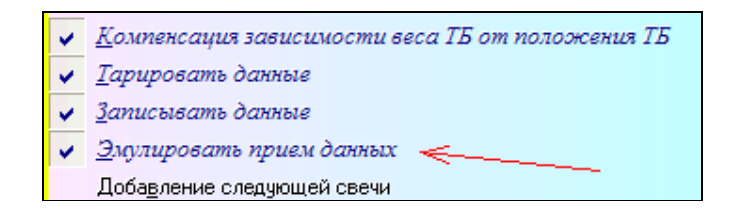

• Запустить прием данных. После появляется окно выбора файла сервера данных, данные из которого будут подменять показания датчиков (рисунок 13).

| Открыть базу ,                                                          | цанных для эму      | ляции       |   |           | ? 🗙             |
|-------------------------------------------------------------------------|---------------------|-------------|---|-----------|-----------------|
| <u>П</u> апка:                                                          | 🚞 Test              |             | • | + 🗈 📸 💷 - |                 |
| Недавние<br>документы<br>Рабочий стол<br>Мои документы<br>Мой компьютер | C Volga.gdb         |             |   |           |                 |
| Сетевое окружение                                                       | <u>И</u> мя файла:  | Volga.gdb   |   |           | <u>О</u> ткрыть |
|                                                                         | <u>Т</u> ип файлов: | База данных |   | •         | Отмена          |

Рис. 13. Окно выбора файла сервера данных для режима эмуляции данных

• После выбора вспомогательного сервера данных появляется панель выбора рейса и проекта, данные из которого будут использоваться для эмуляции. Выбор проекта осуществляется в специальном выпадающем окне (рисунок 14).

| Выбор проекта и рейса                                 | для эмуляции 🛛 🔀                      |  |  |  |  |  |
|-------------------------------------------------------|---------------------------------------|--|--|--|--|--|
| ВЫБОР ПРОЕКТА                                         | ВЫБОР РЕЙСА                           |  |  |  |  |  |
| 1 468<br>468<br>469<br>485                            | 1039287<br>842725<br>450555<br>339408 |  |  |  |  |  |
| ,<br>Проект: <b>469</b>                               | Рейс: 1039287                         |  |  |  |  |  |
| Дата и время начала эмуляции<br>28.05.2009 15:50:1€ ▼ |                                       |  |  |  |  |  |
| ✓ В <u>В</u> ОД                                       |                                       |  |  |  |  |  |

Рис. 14. Окно выбора проекта

• После этого выбирается номер рейса (рисунок 15).

| Выбор проекта и рейс     | са для эмуляции 🛛 🔀                                                                 |
|--------------------------|-------------------------------------------------------------------------------------|
| ВЫБОР ПРОЕКТА            | ВЫБОР РЕЙСА                                                                         |
| 1<br>468<br>469<br>485   | <ul> <li>▲ 1039287</li> <li>▲ 842725</li> <li>▲ 450555</li> <li>▲ 339408</li> </ul> |
| Проект: <b>469</b>       | Рейс: 842725                                                                        |
| Дата и время<br>28.05.20 | і начала эмуляции<br>09 15:50:1{ 💌                                                  |
| ✓ в <u>в</u> од          | Х ОТМЕНА                                                                            |

Рис. 15. Окно выбора рейса

• Следующий шаг – выбор даты начала передачи данных от вспомогательного сервера (рисунок 16).

| Выбор проекта и рейса для эмуляции 🛛 🛛 🗙 |                                             |                                                   |                                      |                                                    |                                            |                               |                                      |     |  |
|------------------------------------------|---------------------------------------------|---------------------------------------------------|--------------------------------------|----------------------------------------------------|--------------------------------------------|-------------------------------|--------------------------------------|-----|--|
| ВЫБОР ПРОЕКТА                            |                                             |                                                   |                                      |                                                    | В                                          | ыбс                           | )P PE                                | ЙСА |  |
| 1 A68<br>469 II<br>485                   |                                             |                                                   |                                      |                                                    | 1039287<br>842725<br>450555<br>339408      |                               |                                      |     |  |
| Проект: <b>469</b>                       |                                             |                                                   |                                      | Pei                                                | йс:                                        | 842                           | 725                                  | 5   |  |
| Дата                                     | а и вр<br>28.0                              | ремя<br>5.20                                      | нача<br>09.15                        | ала э<br>5:50:1                                    | муля                                       | ции                           |                                      |     |  |
|                                          | 4                                           |                                                   | Май                                  | 200                                                | )9 г.                                      |                               | •                                    |     |  |
|                                          | <u>Пн</u><br>27<br>4<br>11<br>18<br>25<br>1 | <mark>Вт</mark><br>28<br>5<br>12<br>19<br>26<br>2 | Cp<br>29<br>6<br>13<br>20<br>27<br>3 | <u>Чт</u><br>30<br>7<br>14<br>21<br><b>23</b><br>4 | <u>Пт</u><br>1<br>8<br>15<br>22<br>29<br>5 | 2<br>9<br>16<br>23<br>30<br>6 | Bc<br>3<br>10<br>17<br>24<br>31<br>7 |     |  |
| 🔁 Сегодня: 28.05.2009                    |                                             |                                                   |                                      |                                                    |                                            |                               |                                      |     |  |

Рис. 16. Выбор даты начала передачи данных

Необходимо отметить, что с помощью элементов управления можно устанавливать нужную дату. Например, если нажать на месяц появляется выпадающее меню выбора месяца:

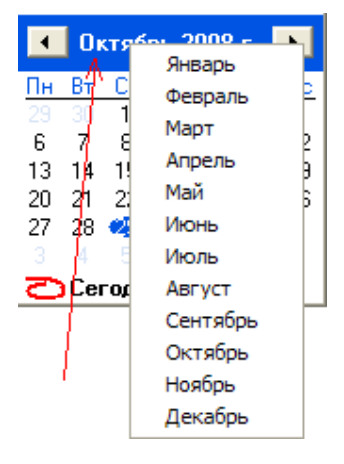

Если нажать на год, то появляется меню изменения года:

| 📕 Май [2009] 🕂 🕨      |    |     |             |    |    |    |  |
|-----------------------|----|-----|-------------|----|----|----|--|
| Пн                    | Вт | Ср  | <u> 7</u> 4 | Πт | C6 | Bc |  |
|                       |    | -24 | 30          | 1  | 2  | 3  |  |
| 4                     | 5  | 6   | 7           | 8  | 9  | 10 |  |
| 11                    | 12 | 13  | 14          | 15 | 16 | 17 |  |
| 18/                   | 19 | 20  | 21          | 22 | 23 | 24 |  |
| 25                    | 26 | 27  | <b>78</b>   | 29 | 30 | 31 |  |
|                       |    |     | 4           |    |    |    |  |
| Շ Сегодня: 28.05.2009 |    |     |             |    |    |    |  |

## <u>Запуск приема данных</u>

Для запуска приема данных надо выбрать раздел меню «Запуск» и нажать на левую клавишу мыши:

|           | Фильтрация записи в базу данных |
|-----------|---------------------------------|
| 贷         | <u>З</u> апуск                  |
| $\square$ | Стоп                            |

Одновременно может быть активна одна из опций меню или «Запуск», или «Стоп».

## Остановка приема данных

Для запуска приема данных надо выбрать раздел меню «Стоп» и нажать на левую клавишу мыши:

| ~ |        |
|---|--------|
|   | Стоп   |
| 6 | Запуск |

Одновременно может быть активна одна из опций меню или «Запуск», или «Стоп».

## <u>Настройка соединения</u>

После выбора из выпадающего окна опции настройка соединения, появляется окно настройки параметров соединения (рисунок 17).

| НАСТИ                 | РОЙКА 🛛 🔀                                                                                              |
|-----------------------|----------------------------------------------------------------------------------------------------|
|                       | ВЫБОР ПРОЕКТА 💥 ВЫБОР РЕЙСА 💆                                                                          |
|                       | 1 465                                                                                                  |
|                       | Проект: 1 Рейс: 465<br>Горлинское 1                                                                    |
|                       |                                                                                                    |
| НАСТІ<br>КОНФ         | РОЙКА ПОРТА СОМ1 - 115200 -<br>РИГУРАЦИЯ Компактная -                                                  |
| С1<br>Номер<br>Вес КІ | АРТОВЫЕ ПАРАМЕТРЫ<br>о стартовой свечи 1 24 Высота над забоем 1000,0 24<br>НБК 6,00 24 Забой 1000,0 24 |
| 🗖 Bc                  | гавить стартовые параметры                                                                             |
| /                     | В <u>В</u> ОД ХО <u>Т</u> МЕНА                                                                         |

Рис. 17. Окно настройки соединения.

Это окно служит для настройки параметров соединения ядра программного модуля "Волга-Драйвер" с датчиками, которые находятся на буровой.

На этом окне имеются следующие элементы управления:

• Панель сохранения данных, которая служит для выбора существующих проектов и рейсов или создания новых проектов и рейсов:

| ВЫБОР ПРОЕКТА 🌐 💆          | выбор рейса 🛛 💆 |
|----------------------------|-----------------|
| 1                          | 465             |
|                            |                 |
|                            |                 |
| Проект: 1                  | Рейс: 465       |
| Ханчейское-10-1071 боковой |                 |
|                            |                 |
|                            |                 |

| ВЫБОР ПРОЕКТА | <u>і</u> с |
|---------------|------------|
| 1             |            |
|               |            |
|               |            |
|               |            |

– выбирается проект, в который будут заноситься

данные;

Проект: <u>1</u> Ханчейское-10-1071 боковой — ВЫФ

выбран проект, в который будут заноситься данные;

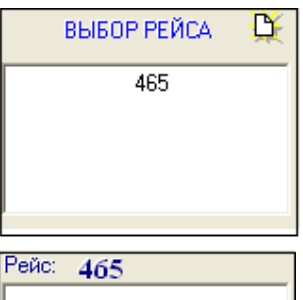

– выбирается рейс, в который будут заноситься данные;

<sup>1</sup> – выбран рейс, в который будут заноситься данные;

— создание нового проекта или рейса. настройка порта

1 🔽 115200 🖵

– настройка порта:

— выбор СОМ-порта;

 115200
 — выбор частоты передачи;

 СТАРТОВЫЕ ПАРАМЕТРЫ

 Номер стартовой свечи
 1

 Высота над забоем
 1000,0

 Высота над забоем
 1000,0

 Высота над забоем
 1000,0

Вставить стартовые параметры

— стартовой свечи 1 — номер стартовой свечи; Вес КНБК 6.00 — стартовая высота над забоем; Высота над забоем 1000.0 — стартовая высота над забоем;

1000,0 🚺 – стартовая глубина по инструменту (стартовый

## забой);

OTMEHA

Забой

**Вставить стартовые параметры** – вставить стартовые параметры;

\_\_\_\_\_веод – сохранить настройки;

- не изменять настройки.

1. Дадаян Ю.А. Сборник лабораторных работ по курсу «Основы взаимодействия физических полей с веществом». М.: РГУ нефти и газа им. И.М. Губкина, 2009.

2. Левицкий А.З. Геолого-технологические исследования на стадии заканчивания скважин, М.: Нефть и газ, РГУНГ им. Губкина, 2005.

3. Левицкий А.З., Командровский В.Г., Тенишев В.М., Шилкин И.В. Компьютерные и информационные технологии в решении задач оперативного управления бурением Ч. 1, 2, 3. М.: Нефть и газ, РГУНГ им. Губкина, 1999, 2000, 2001.

4. Лукьянов Э.Е., Стрельченко В.В. Геолого-технологические исследования в процессе бурения. М.: Нефть и газ, РГУНГ им. Губкина, 1997.

5. Кульчицкий В.В., Григашкин Г.А., Ларионов А.С., Щебетов А.В. Геонавигация скважин. М.: Макс Пресс, 2008.

6. Калинин А.Г., Кульчицкий В.В. Естественное и искусственное искривление скважин. М.И., 2006.

#### СОДЕРЖАНИЕ

| Лабораторная                                             | работа:     | Метрологическое | обеспечение | И | алгоритмы | расчета |  |  |  |
|----------------------------------------------------------|-------------|-----------------|-------------|---|-----------|---------|--|--|--|
| технологически                                           | іх параметр | оов станции ГТИ |             |   |           | 1       |  |  |  |
| Приложение: Руководство пользователя ПО «Волга-Драйвер»6 |             |                 |             |   |           |         |  |  |  |
| Библиографиче                                            | ский списс  | ок              |             |   |           | 21      |  |  |  |

Учебное издание

#### ДОРОВСКИХ Иван Владимирович ЖИВАЕВА Вера Викторовна ВОРОБЬЕВ Сергей Владимирович

#### Метрологическое обеспечение и алгоритмы расчета технологических параметров станции ГТИ

В авторской редакции

Подписано в печать 14.05.10. Формат 60х84 1/16. Бумага офсетная. Усл. п. л. 1,25. Уч.-изд. л. 1,2. Тираж 50 экз.

Государственное образовательное учреждение высшего профессионального образования «Самарский государственный технический университет» 443100, г. Самара, ул. Молодогвардейская, 244. Главный корпус

Отпечатано в типографии Самарского государственного технического университета 443100, г. Самара, ул. Молодогвардейская, 244. Корпус № 8